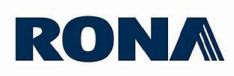

## Procédure pour les fournisseurs Demande de changement de coûtant

## ÉTAPE À SUIVRE

1. Accéder au site (https://fournisseurs.rona.ca/ accueil).

2. Cliquer sur Connexion pour accéder à la Zone sécurisée

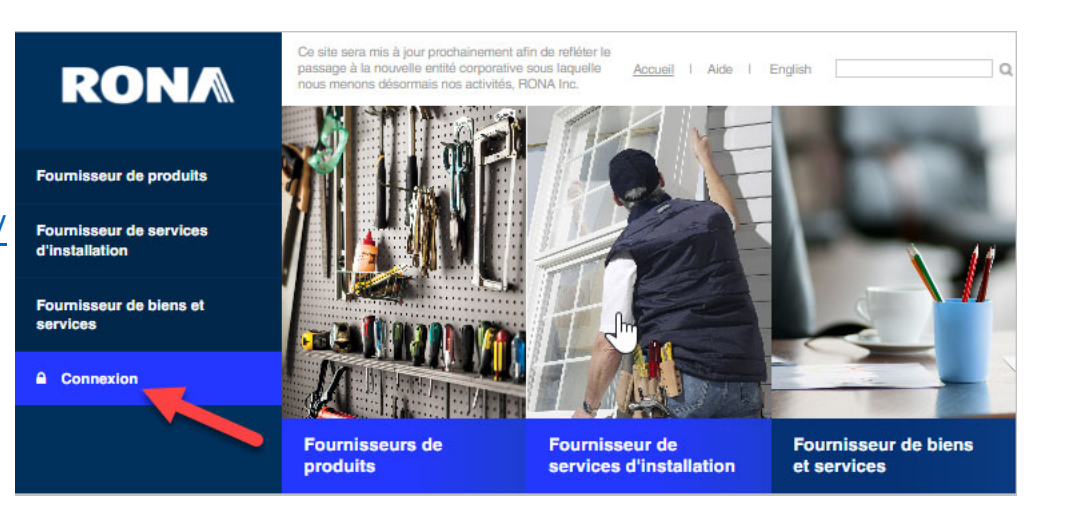

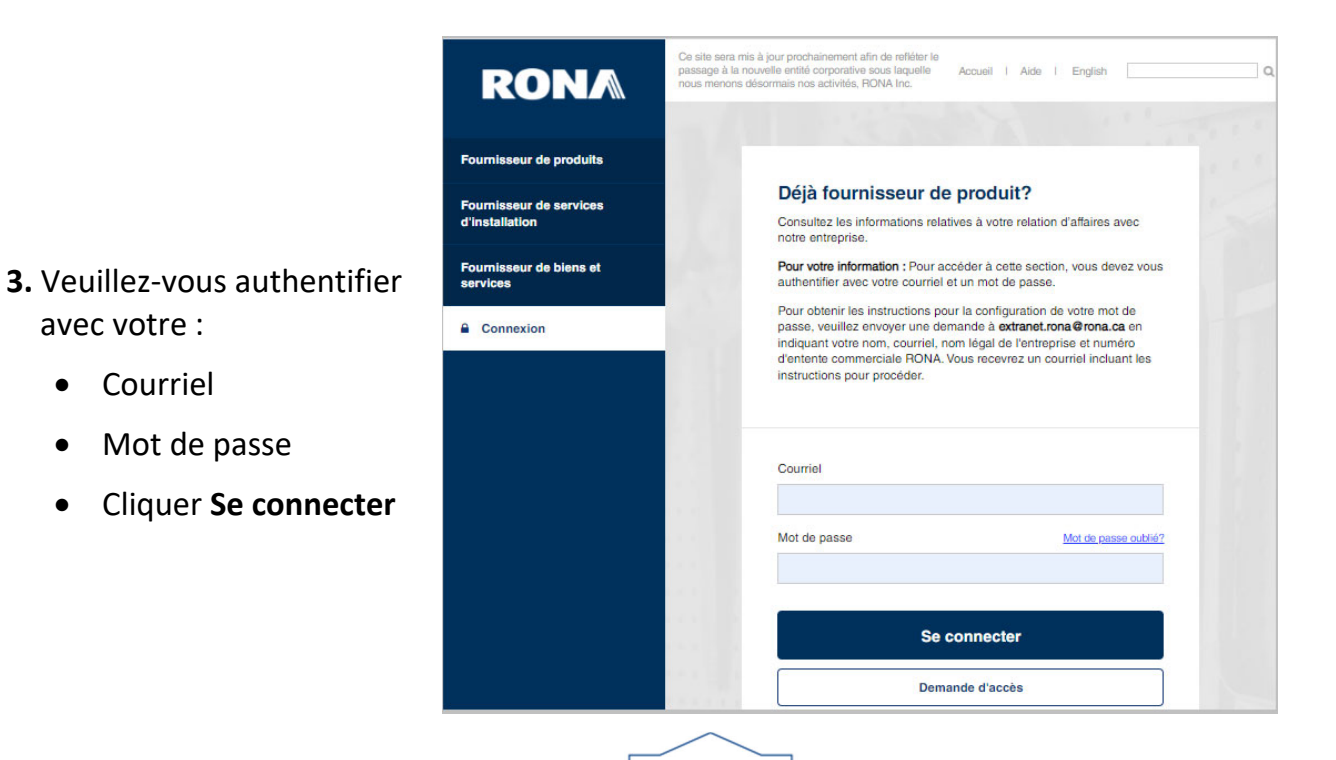

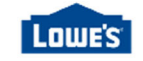

avec votre :

•

•

•

Courriel

Mot de passe

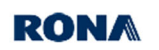

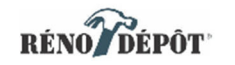

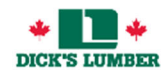

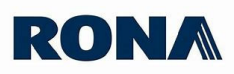

- Cliquer sur Demande de changement de prix coûtant et compléter le formulaire
- 5. Veuillez cocher le(s) entreprise(s) visée(s)
- 6. Sélectionner la catégorie des produits
- Si le nom de l'entreprise ou le numéro d'entente n'apparaît pas, veuillez l'inscrire ici.
- Indiquer le nom de votre marchandiseur ainsi que toutes informations supplémentaires relatives à la demande.
- 9. Cliquer sur Soumettre

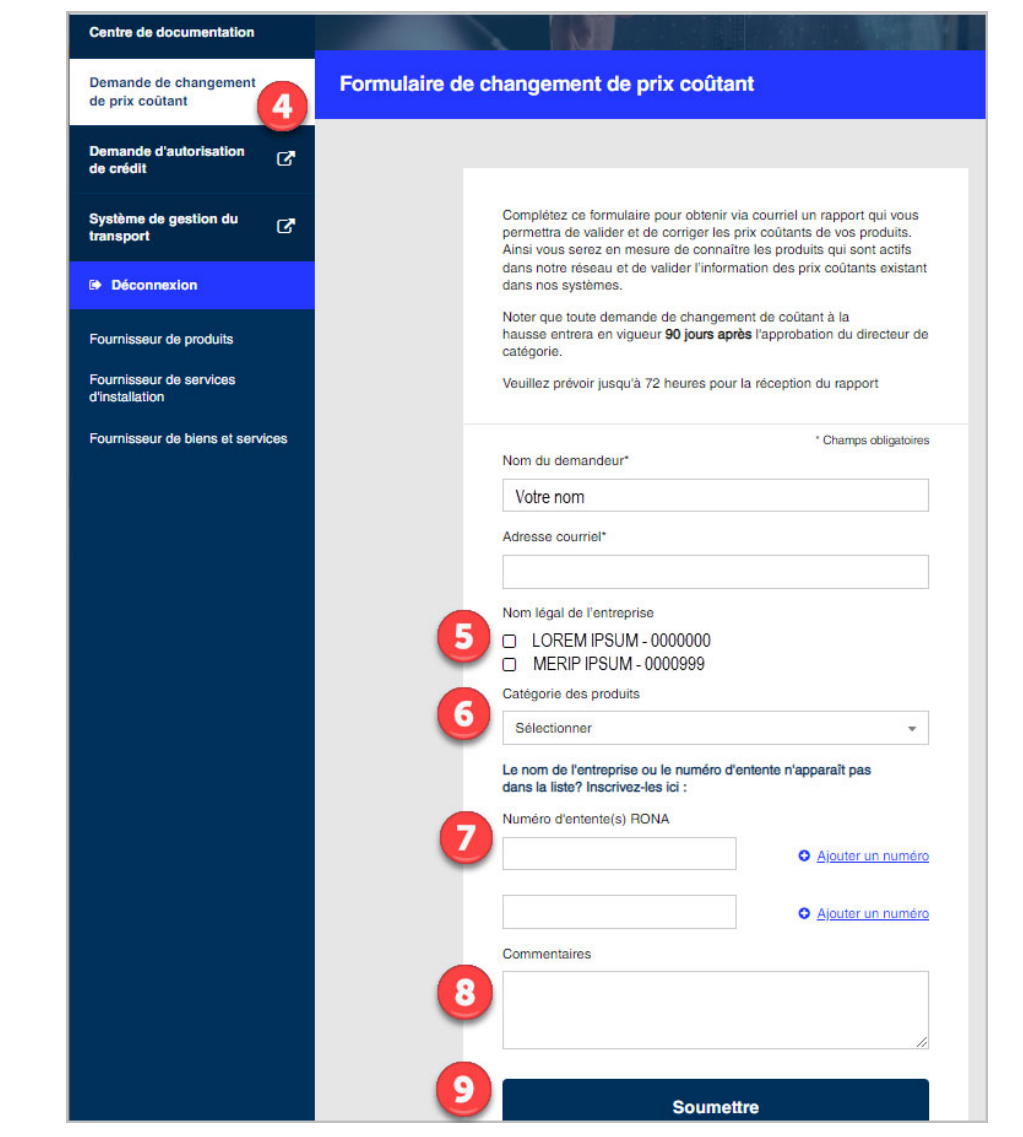

Ce formulaire sera acheminé par courriel à RONA. Nous vous ferons parvenir sous peu les rapports générés pour vous.

Vous devrez compléter le(s) document(s) et le(s) retourner en **Réponse à tous** afin d'assurer que toutes les personnes concernées reçoivent les informations.

Votre responsable de compte communiquera avec vous pour discuter de votre demande.

## **IMPORTANT**:

Veuillez noter que toute demande de changement de coûtant à la hausse entrera en vigueur **90 jours** après l'approbation du directeur de catégorie.

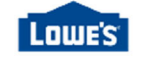

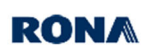

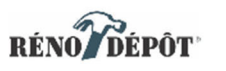

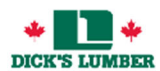